## How to book ipad's

iPad's are issued per basket with 5 iPad's per basket.

They cannot be booked or issued individually.

Baskets are booked for fixed periods; morning 8am – 12.30pm or afternoon 12.30pm – 6pm

 Login to Library with your user name and Library Password e.g Joe.Bloggs :12345Jb

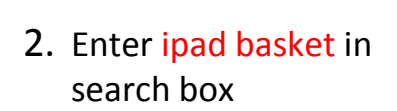

| aberty                                                                                                    |                                                                                                    |                                                                                                    |                                                                                                    |
|----------------------------------------------------------------------------------------------------|----------------------------------------------------------------------------------------------------|----------------------------------------------------------------------------------------------------|----------------------------------------------------------------------------------------------------|
| Manne<br>Library mans and                                                                                                    | → General search term enter here                                                                                                    | Incoment IO O IO                                                                                                    |                                                                                                    |
| Hy Portal<br>Heisingen, Korre,                                                                                                    |                                                                                                    |                                                                                                    | Studient Parts, State Parts, State 1993, State of State                                                                                                    |
| other Seattlers att,<br>Other Seattlers<br>into thread, from<br>adjust the                                                                       | Kia Ora — Lóg in fo see alour account defails                                                                                                    |                                                                                                    |                                                                                                    |
|                                                                                                    | Blackman                                                                                                    | Stinty help                                                                                                    | Library hours                                                                                                    |
|                                                                                                    | Welcome                                                                                                    | APA referencing Orientations and tutomats Searchpath Learning and study support                                                                                                    | Monday to Friday 8:00am to 6:00pm   Saturday 9:00am to 1:00pm  <br>Closed Sunday<br>• Nelson _ Fishbowl Computer Cafe _ term hours<br>• Marborough : term hours |
|                                                                                                    | The Party of the Party of the P | About us                                                                                                    | Services                                                                                                    |
| .iberty                                                                                                    | state co                                                                                                    | Basic search                                                                                                    | Library<br>Fern, Karen 🛛 🖉 🖽 Logou                                                                                                    |
| My Portal<br>My Portal<br>Hessages, Isans,<br>reservations still<br>Details                                                                      | Relevance 💽 🔘 🔘 1-2 of 2                                                                                                    |                                                                                                    |                                                                                                    |
|                                                                                                    | E IPad Basket 2                                                                                                    | and and a final second second s | 100 G                                                                                                    |
| oans<br>lessages                                                                                                    | E I IPad Basket 1                                                                                                    |                                                                                                    | Dad 🧭                                                                                                    |
| rders<br>ecommended<br>equests<br>earches<br>erials<br>Othor Searches<br>here among inter-<br>meters and<br>Modify Results<br>Inder of Result in |                                                                                                    |                                                                                                    |                                                                                                    |

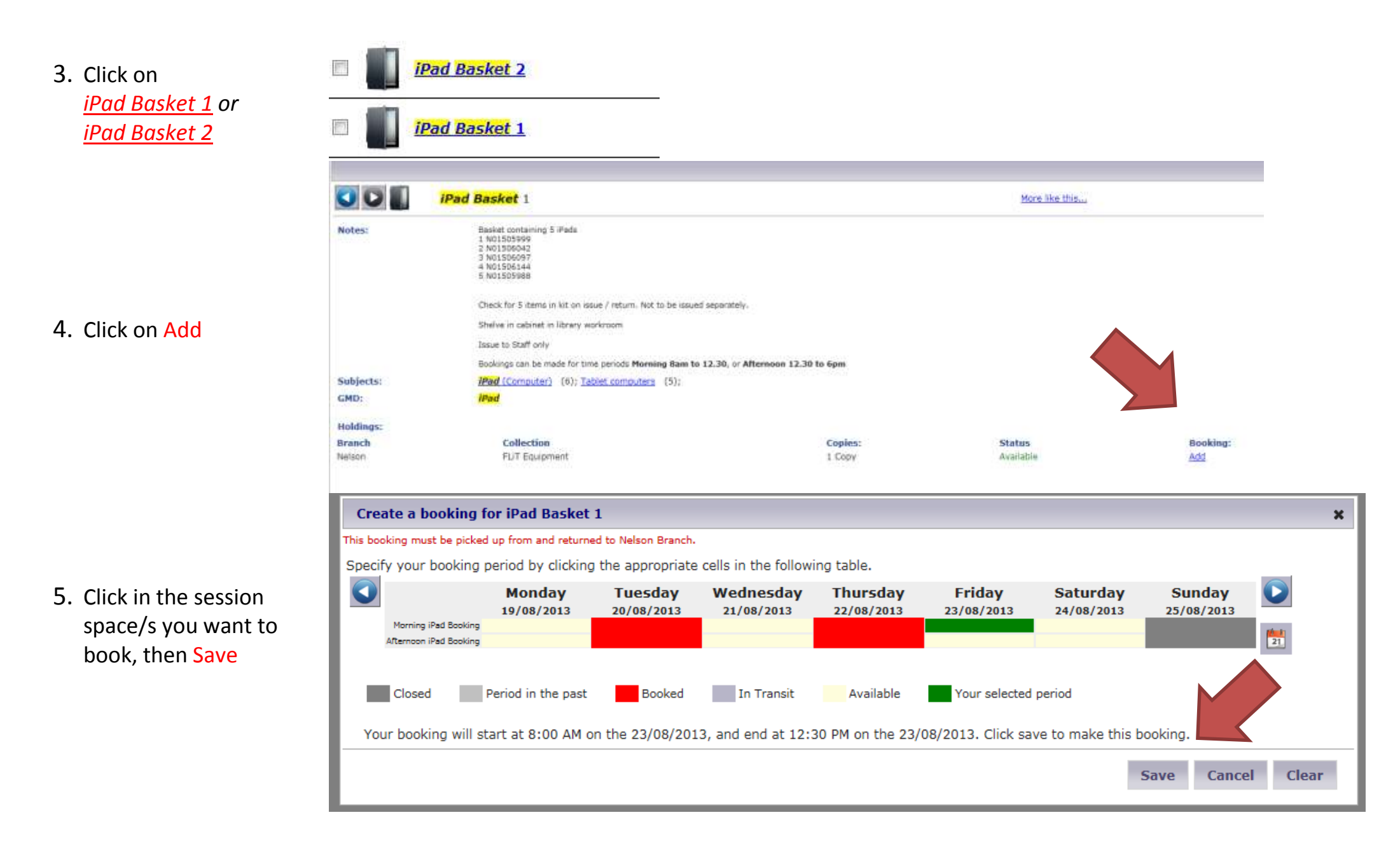

If you require both baskets you will need to book each basket separately, i.e. select another basket and complete steps 2-5 above.